# **FNB Virtual Card:** iOS devices

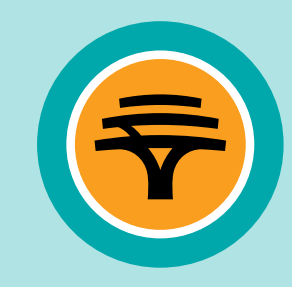

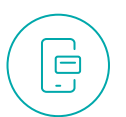

#### How can I get an FNB Virtual Card?

- 1. Log in to the **FNB App**
- 2. Select 'Cards'
- Select 'Add Card' and then 'Create virtual card' option
- 4. Select 'Linked to Account'

(the transactional account that you want to link your FNB Virtual Card to)

- 5. In the **'Card nickname'** text box type the name you want to appear on your FNB Virtual Card
- 6. Select 'Finish'

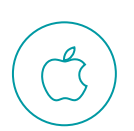

0000

### How to register your FNB Virtual Card on Apple Pay?

- 1. Log in to the **FNB App**
- 2. Select 'Cards'
- 3. Select your FNB Virtual Card
- 4. Tap on 'Add to Apple Wallet'
- 5. Add your details as instructed and you're good to go

## How to view and manage your FNB Virtual Card PIN?

- 1. Log in to the **FNB App**
- 2. Select 'Cards'
- 3. Select 'FNB Virtual Card'
- 4. Select 'Manage PIN'
- 5. Select 'View card PIN' or 'Change card PIN'

| $\frown$ | How   |
|----------|-------|
|          | 1. Do |

#### How to use Apple Pay?

- 1. Double click the side button on your iPhone to open **Apple Pay**
- 2. Unlock with either **biometrics** or

#### your passcode

- 3. Hold the top of the phone near the POS device, usually just a card machine
- 4. A **PIN** is not required

# How to pay with your FNB Virtual Card for online transactions?

- 1. Fill in your **FNB Virtual Card** details on the payment confirmation screen
- You can copy and paste the FNB Virtual Card number and you can tap the card to view the CVV that changes every hour

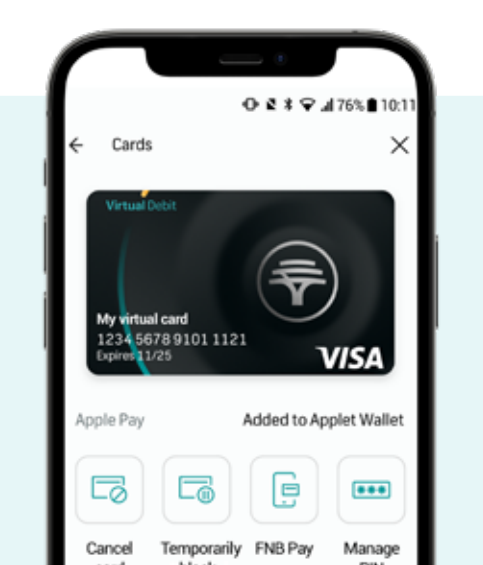

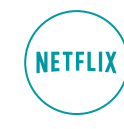

## How to load your FNB Virtual Card to your Netflix subscription?

You can also upload your FNB Virtual Card on other streaming subscription platforms

- 1. Log in to **Netflix.com**
- 2. Tap on the menu icon on the top left of the screen and then on **'Account'**
- 3. Scroll down and select 'Manage payment info'
- 4. Select 'Add Payment Method'
- 5. Select 'Credit or Debit Card'
- 6. Fill in all your FNB Virtual Card details; you can get these by logging in to the **FNB App** 
  - a. Go to the cards page
  - **b.** Copy your FNB Virtual Card number by holding over the number on the card
  - **c.** Flip card (tap card) to view your **CVV number**
- Select 'I Agree' at the bottom of the page and then 'Save'
- Select 'Make preferred' on your newly added FNB Virtual Card to set this as your default payment method